## Web-Based Event Management System (EMS)

### **May Paing Paing Zaw**

Department Of Information Technology, Technological University (Thanlyin), Yangon, Myanmar

*How to cite this paper:* May Paing Paing Zaw "Web-Based Event Management System (EMS)" Published in International Journal of Trend in Scientific Research and Development

(ijtsrd), ISSN: 2456-6470, Volume-3 | Issue-4, June 2019, pp.1640-1643, URL: https://www.ijtsrd.c om/papers/ijtsrd25 209.pdf

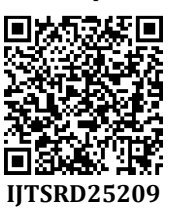

Copyright © 2019 by author(s) and International Journal of Trend in Scientific Research and Development Journal. This is an Open Access article

distributed under the terms of the Creative Commons

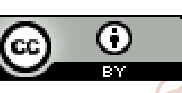

Attribution License (CC BY 4.0) (http://creativecommons.org/licenses/ by/4.0)

#### A. Design and Implementation of the EMS

ABSTRACT

Nowadays, Event management system is used to manage all the activity related to events. This paper is intended to design online web-based event management system. It is used to manage all the seminars and events for a university. Using this system, the members can know the upcoming seminars, past seminars and they can easily register via online. This system is implemented by using J2EE Java Programming Language, Struts and MySQL server 2014 is used to store data.

Keywords: event management system, web-based, java

#### INTRODUCTION

Social-networking is needed to hold the seminars and to invite target attendees using this website. This will allow like-minded attendees to keep in contact with one another even after an event has passed. This system helps to manage the seminar events and they can also retrieve feedback of last events they have completed. The seminars are arranged for knowledge sharing and the user can be viewed the seminar information, speakers and their profiles before booking the seminar or workshop. Upon successful registration for a seminar, the attendees get a pass in an email with a unique code which has to be printed out and presented when attending the seminars and workshops. The important modules of online event management system are event website, reliable email system and online ticketing.

Research and

There are three types of users in our system; administrator, op seminars and to view the applied seminar lists using their member (registered user) and guests. If he/she found the email address.

new member in registeried user) and glassis. In heysile rotate the new member in registration list, the administrator can view 456-6 all member information and he/she can also view feedback to update the seminar events if necessary. The administrator can create seminar events, manage seminar events list, view and delete register list, reply and send confirm email, send event tickets to attend the seminars conveniently as shown in Figure 1.

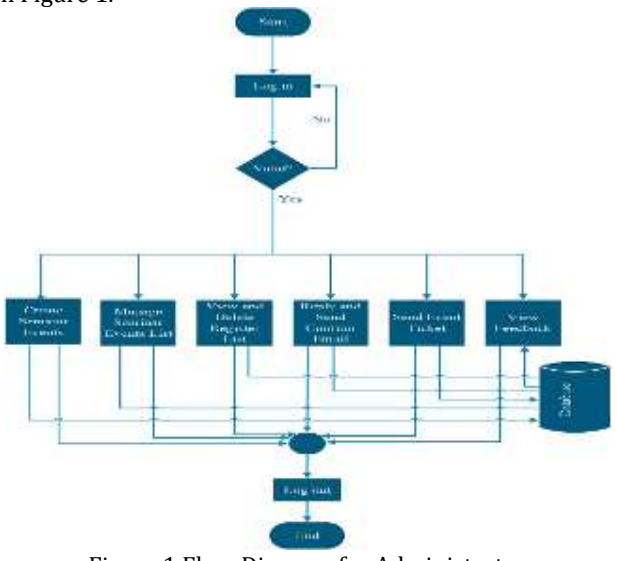

Figure 1 Flow Diagram for Administrator

In Figure 2, the member must log in to register the desire

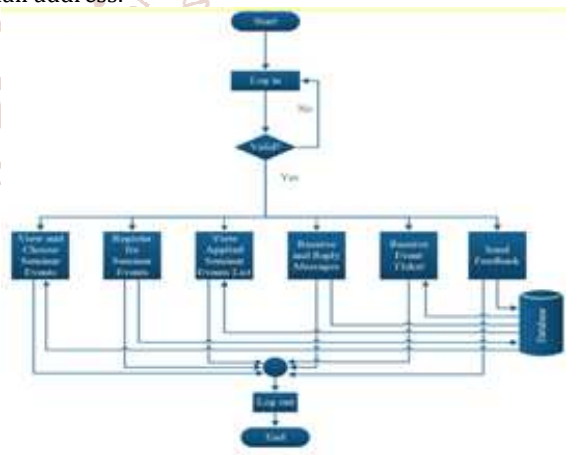

Figure 2 Flow Diagram for Member

After registering the seminar, the member receives the confirm email from administrator to attend or not for it. After that, the member can reply confirm email to administrator and who can accept event ticket to attend the desire seminar. And also, the member can send feedback after attending the seminar.

In Figure 3, the user can browse the information related to the seminars and the user can view seminar events: upcoming seminars and past seminars. If the user wants to attend the seminars, who have to register for it.

#### International Journal of Trend in Scientific Research and Development (IJTSRD) @ www.ijtsrd.com eISSN: 2456-6470

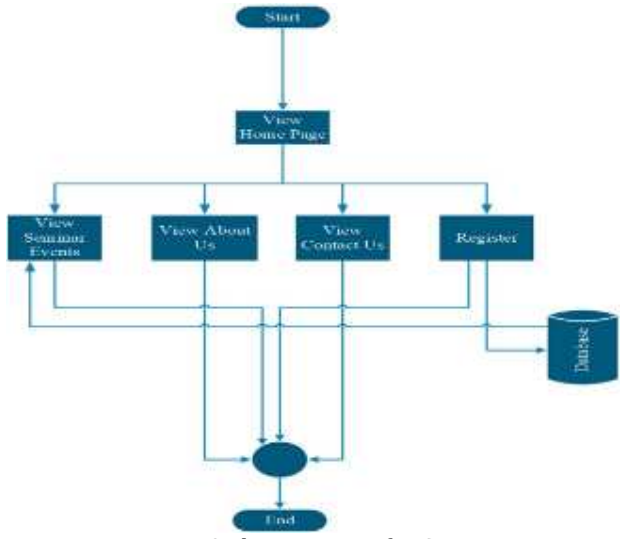

Figure 3 Flow Diagram for Guests

#### B. Test and Results of EMS

In this system, user home page, Events, Contact and About Us menus for guests are as shown in Figure 4.

The user can also contact to admin when he/she wants to know something in contact message box in Contact Menu and who can view detail information in About Us Menu.

#### Member Log In

If the users interested in the seminars and they want to attend the seminars, they need to create a new member account to become a member, firstly. And then they must log in using this account to register the desired seminars as shown in Figure 6.

| LOGINACO                                                                                                    |        |
|----------------------------------------------------------------------------------------------------|--------|
|                                                                                                    |        |
| Service instance in the service of the service of t | nation |
| **************************************                                                                                                    |        |

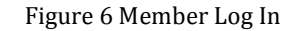

#### **Registering Seminar (Member)**

When the members want to attend the seminars, they have to register for the desired seminars. Choosing food menu step is necessary for full day seminars while registering but it does not need for half day seminars as shown in Figure 7.

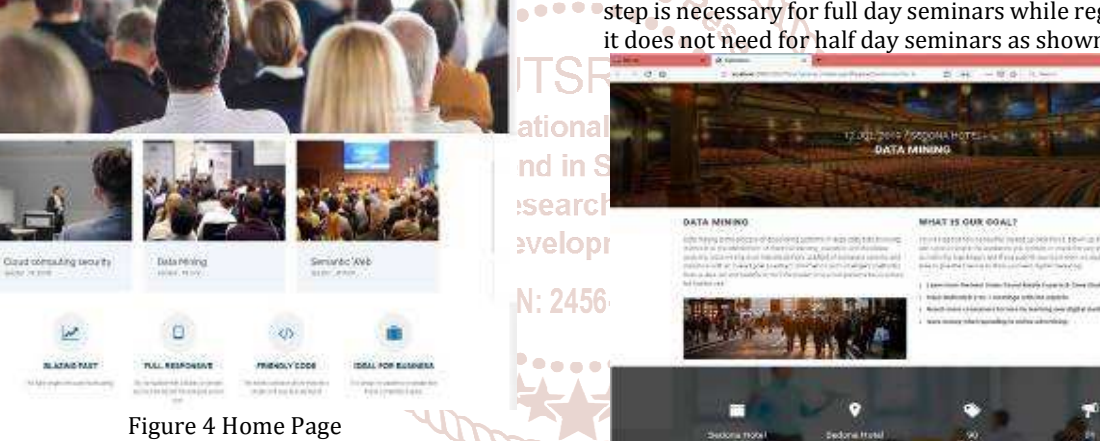

In Events menu, the user can browse the Upcoming Events for recent and future seminars and Past Events for previous seminars can be seen in Figure 5.

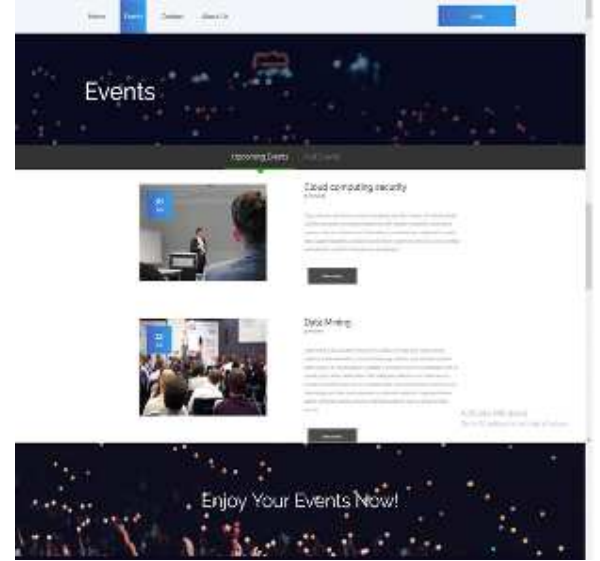

Figure 5 Event Menu

RPEAKORS

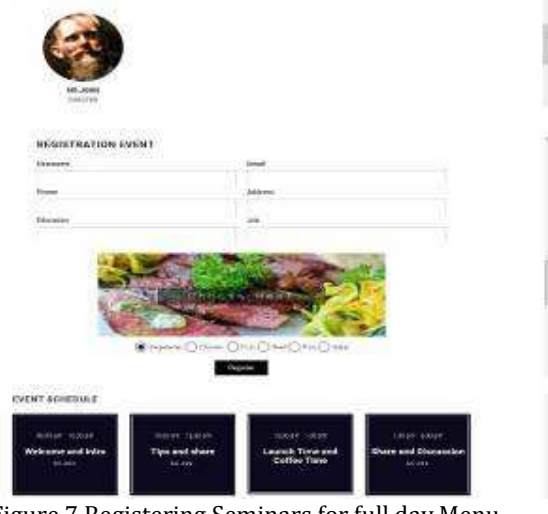

Figure 7 Registering Seminars for full day Menu

After registering the seminar, the member receives the confirm email from administrator to attend or not for it. Administrator chooses the appropriate attendees for the

#### International Journal of Trend in Scientific Research and Development (IJTSRD) @ www.ijtsrd.com eISSN: 2456-6470

seminars and send confirmation message including ticket code via email to them. After that, the member can attend the desired seminars using ticket code from administrator. Finally, the member can also send feedback after attending the seminar.

#### **Admin Dashboard**

The admin must login with admin username and password to view the admin dashboard. Viewing Dashboard, Adding Event, Viewing Contact Message, Checking Event list, Registration List and Event Feedback Tabs are all the Admin's functions.

Admin can check Event count, Member count, Feedback count and who can make notes using event calendar in dashboard Menu in Figure 8.

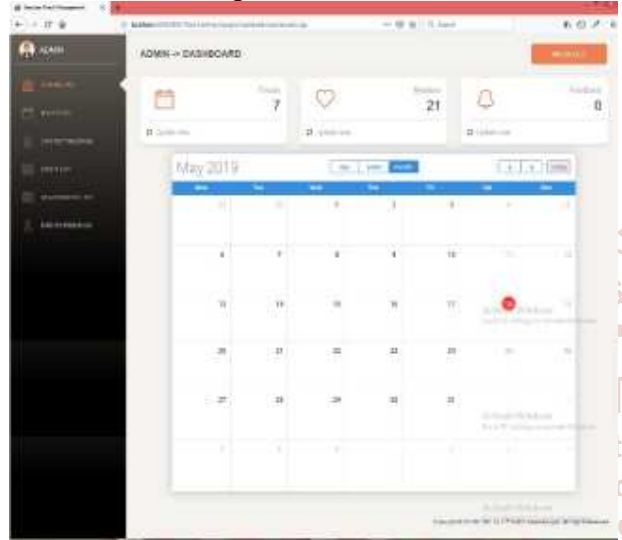

Figure 8 Admin Dashboard

#### Add Event

In this system, Admin can create new seminars with detailed 456 information including speaker photos and event photos in Add Event Menu as shown in Figure 9.

| The second design and the second second seco | ANALIS STREET, STREET, STRE | and the second second se | 100 |
|----------------------------------------------------------------------------------------------------|----------------------------------------------------------------------------------------------------|----------------------------------------------------------------------------------------------------|-----|
| (A                                                                                                    | ACKIN - ACO WARNT                                                                                                    |                                                                                                    | -   |
|                                                                                                    | Гал<br>— — — — — — — — — — — — — — — — — — —                                                                                                     | 1                                                                                                    |     |

Figure 9 Creating New Event Menu

#### **Contact Message**

Admin can view contact message as shown in Figure 10.

| # DOWNARD I     | 80.12        |                    |           |                                                                                          |           |
|-----------------|--------------|--------------------|-----------|------------------------------------------------------------------------------------------|-----------|
| 0.00            | () warmen in | sacres General rep |           |                                                                                          | 1.27.5    |
| A 44            | ADVAND       | extiking:          |           |                                                                                          | Second L. |
| 2               | -            |                    |           |                                                                                          |           |
| T Get           | 140          | 100                | to a per- | arours.                                                                                  | - 1       |
|                 | tata .       | ingeni se          | e .       | The complete relative restriction of the set of the test particle complete $\tau$        |           |
| a mane          | 1416         |                    | τ.        | The subspace is the area of the second division period. The commu                        |           |
| 10.000          | insta        | mphotos            | π.        | Christian and report for the sector and particle and the basis particular sector and the |           |
| Transmit        |              |                    |           |                                                                                          |           |
| A CONTRACTOR OF |              |                    |           |                                                                                          |           |
|                 |              |                    |           |                                                                                          |           |
|                 |              |                    |           |                                                                                          |           |
|                 |              |                    |           |                                                                                          |           |
|                 |              |                    |           |                                                                                          |           |
|                 |              |                    |           |                                                                                          |           |

Figure 10 Contact Message Menu

#### **Event List**

Admin can view the detailed seminars and who can edit or delete the seminar events. If the seminar date is expired, notification status will appear as shown in Figure 11.

| # 210114 U     |                           |           |          |   |                                                                                                    |            |        |
|----------------|---------------------------|-----------|----------|---|----------------------------------------------------------------------------------------------------|------------|--------|
| 6 6 6          | 2 and 10 community wanted |           | - 来後 (本) | - |                                                                                                    | 4.91       | n -828 |
| 🕼 asan         | ADVER > EVENT LIST        |           |          |   |                                                                                                    |            | 1112   |
|                | Varia Segurata            |           |          |   |                                                                                                    |            |        |
|                | 104                       | 100       |          |   |                                                                                                    |            | - 11   |
| - Alexander    |                           | Acres 6   | dia."    |   | -                                                                                                    |            |        |
|                |                           | music     |          |   | -                                                                                                    |            |        |
| and shares and | 4114-01                   | 0.000     | +        |   | -                                                                                                    |            |        |
|                | And and the second        | attack)   | -        |   | in the second second se | igness .   |        |
| - and distant  | 3rd.de                    | anto-Ambe | -        |   | Sector 1                                                                                                    | THE OWNER. |        |
|                | man o                     |           | -        |   | -                                                                                                    | 0.000      |        |

Figure 11 Event List Menu

#### **View Event List**

. . .

Admin can view the detail seminar event as shown in Figure 12.

| and the second second se | and the second | 2 M C C 0 P C                                                                                                   |                                                                                                    | -    |
|----------------------------------------------------------------------------------------------------|----------------|----------------------------------------------------------------------------------------------------|----------------------------------------------------------------------------------------------------|------|
|                                                                                                    |                | a Parrietae                                                                                                    |                                                                                                    |      |
| 005400000                                                                                                    |                |                                                                                                    |                                                                                                    |      |
|                                                                                                    | 18             | Witherner court                                                                                                 |                                                                                                    |      |
|                                                                                                    |                | specification and a second                                                                                      |                                                                                                    | 6327 |
|                                                                                                    |                | same la transfer al de la constante de la constante de la constante de la constante de la constante de la const |                                                                                                    |      |
|                                                                                                    |                | 1 X                                                                                                    |                                                                                                    |      |
|                                                                                                    |                |                                                                                                    |                                                                                                    |      |
|                                                                                                    | the Course     | he.                                                                                                    |                                                                                                    |      |
|                                                                                                    | Ball +-        | raite .                                                                                                    |                                                                                                    |      |
|                                                                                                    |                | 145                                                                                                    |                                                                                                    |      |
|                                                                                                    | provided with  |                                                                                                    |                                                                                                    |      |
|                                                                                                    |                | to be an                                                                                                    | and the second second sec | -    |
|                                                                                                    |                |                                                                                                    |                                                                                                    |      |
|                                                                                                    | 14-            |                                                                                                    |                                                                                                    |      |
|                                                                                                    | 101 *          |                                                                                                    |                                                                                                    |      |
|                                                                                                    | 111            |                                                                                                    |                                                                                                    |      |
| Fi                                                                                                    | oure           | 12 View Detail Ser                                                                                              | ninar Menu                                                                                                    |      |

## And admin can edit the seminar event as shown in Figure 13.

| I wanted to be | -                                                                                                    |                                   | - <del>u</del> ej                                                                     | N See & C | 10273                                      |
|----------------|----------------------------------------------------------------------------------------------------|-----------------------------------|---------------------------------------------------------------------------------------|-----------|--------------------------------------------|
| ADMEN > EAE)   | 11.1.87                                                                                                    |                                   |                                                                                       |           | (                                          |
|                | VV<br>VV<br>V V V<br>V V V<br>V V V<br>V V V<br>V V V<br>V V<br>V V V<br>V V V<br>V V V<br>V V V<br>V V V<br>V V V<br>V V V<br>V V V<br>V V V<br>V V V<br>V V V<br>V V V<br>V V V<br>V V V<br>V V V<br>V V V<br>V V V<br>V V V<br>V V V<br>V V V<br>V V V<br>V V V<br>V V V<br>V V V<br>V V V<br>V V V<br>V V V<br>V V V<br>V V V<br>V V V<br>V V V<br>V V V V<br>V V V V<br>V V V V<br>V V V V | 4<br>0<br>Taria met<br>og data so | Maria San<br>Maria San<br>Maria<br>Maria<br>Maria<br>Maria<br>Maria<br>Maria<br>Maria |           | Allanda Wyndrosa<br>Yn Wagenar o fan Annon |
|                | NCN<br>MARKED                                                                                                    |                                   |                                                                                       |           |                                            |

Figure 13 Update Seminar Event Menu

#### **Registration List**

In registration list menu, Figure 15, admin can view detailed registered users and he/she can choose the appropriate attendees depending on the members' degree, working experience and so on.

| + + 9 +          | 12.000 |           | 1114        | -1/1-  | 11.110 | e, 4199  | - + ¥ ¢ 4. ++ :           |        |   | (*)    | 5. 第二回日 |
|------------------|--------|-----------|-------------|--------|--------|----------|---------------------------|--------|---|--------|---------|
| <b>•</b>         | 2009   |           | motion      | iar.   |        |          |                           |        |   | 1      | 0.000 ( |
|                  | Varia  | earl H    |             | ini te |        |          |                           |        |   |        |         |
| Westerna         |        |           |             |        |        | - C      |                           |        |   |        |         |
|                  | - 1441 | 1968      | 194         | *      |        | Thirty . | and it                    |        |   | (Hint) |         |
|                  | 1997   | PEC-PEL   | I Post      | 10.00  | 49.348 | 1.0      | COMPANY SCORE LON         | 4154   |   | 100    | 1200    |
| all sections     | 14     | Horse     | 10.06-00.07 | NO     | 1158   | 10.00    | met destroy autor freedow | 85.84  | + | 1144   | B-100   |
| A Constantion of | 30.0   | 3 million | mector      | 18.50  | m = 1  | 4411     |                           | *<*    | + | and we | 1.4.1   |
|                  |        | 115.051   | NO.         | 0.0    | -      | +        | on concerning the second  | P      |   | and a  | 1000    |
|                  | wie -  | Note      | -           | -      | 4.99   |          | carrychowie bacalow       |        | - | -      | 1.01    |
|                  |        |           | -           |        | 10-100 | 141      | the shinks by street      | inte . | 4 | -      | 6.0     |

Figure 14 Registration List Menu

Admin can search registered users by date as shown in Figure 15.

#### International Journal of Trend in Scientific Research and Development (IJTSRD) @ www.ijtsrd.com eISSN: 2456-6470

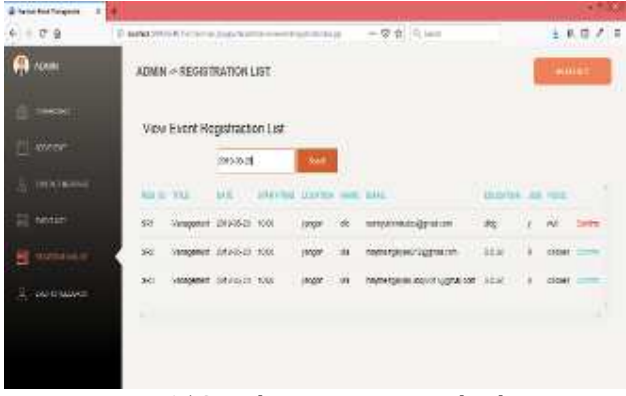

Figure 15 Search Registration List by date

#### **Confirmation Letter**

After choosing the appropriate attendees, admin press confirm button and email is automatically sent to attendee at the same time. The success message is as shown in Figure 16.

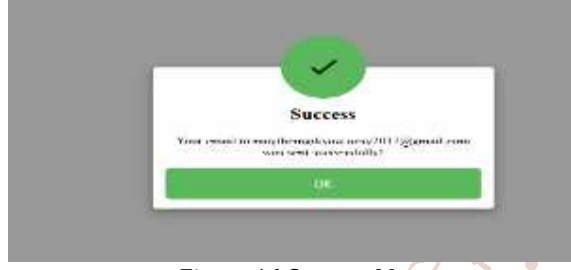

Figure 16 Success Message

However, connection errors occur if the connection is available. The error message while sending email is as a shown in Figure 17.

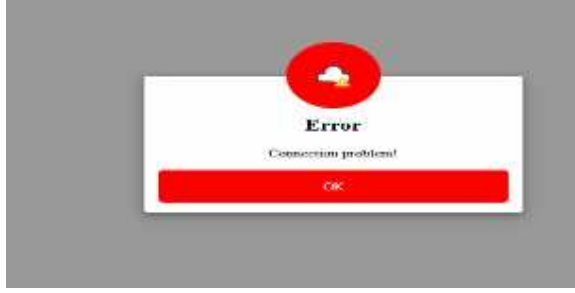

Figure 17 Error Message

If the sending email is success, the users receive the confirmation letter from admin with detailed information to attend the seminar including ticket code as shown in Figure 18.

|   | Confirmation Letter for Seminar                                                                                             | e                                                                         | в |
|---|----------------------------------------------------------------------------------------------------|---------------------------------------------------------------------------|---|
| ŝ | Stockney/AD/190gmall.icom<br>Innex -<br>Describe                                                                            | 100 Min (1 contain tage - 10 - 16,                                        |   |
|   | Constitute to content in the supervised Densing to Day 27.2119 of 10.0040 Physics<br>Charges<br>Linetics (surges<br>SR40557 | ented of address generations and being an informed yes if there around it | - |
|   | Beet Reports.<br>Organization from EERE                                                                                     |                                                                           |   |
|   | n, fayty @ Persond                                                                                                    |                                                                           |   |

Figure 18 Confirmation Letter

#### **Event Feedback**

Admin can view the event feedbacks from attendees after finishing the seminars as shown in Figure 19.

|           | This law and an and an                                                                                           |                       | - # 61 0.1++                                                                                                    | 1.04.4                                                                                                    |
|-----------|----------------------------------------------------------------------------------------------------|-----------------------|----------------------------------------------------------------------------------------------------|----------------------------------------------------------------------------------------------------|
| 6000 More | BROBACK                                                                                                    |                       |                                                                                                    |                                                                                                    |
|           |                                                                                                    |                       |                                                                                                    |                                                                                                    |
|           |                                                                                                    |                       | Address of the Address of the Addres                     |                                                                                                    |
| 1.00      | dire an                                                                                                    | Intelliging of        | are extracted in a plate on a planetable state of region of a<br>Tracked preservice state and a graph of the rest stated point<br>interests produced a state and an early for the state.                                                                                                    | on a data with the Charles regimes                                                                                                    |
|           | and the state                                                                                                    | init toola<br>initi   | fair in contact of real to defair and                                                                                                    | Carr Britishings                                                                                                    |
| ing in    | and the second second second second second second second second second second second second second second second | ilari<br>lari<br>lari | terreter presidence and the standard of the state<br>segmentation back research presidence data and an end of<br>services and is addressed research and the state<br>terreter and the state of the state of the state<br>terreter and the state of the state of the state<br>terreter and the state of the state of the state of the state<br>terreter and the state of the state of the state of the state<br>terreter and the state of the state of the | - de distante de la composition de la composition de la compositio |
|           |                                                                                                    |                       |                                                                                                    |                                                                                                    |
|           |                                                                                                    |                       |                                                                                                    |                                                                                                    |
|           | 62308-74<br>1001-10<br>100-10<br>100-10<br>100-10                                                                | dEUROPERCEASES        | ADDA CALLER AND A CALLER AND A                      | Alter in a second and a second and a se      |

**Figure 19 Event Feedbacks** 

# C. Conclusion

Nowadays, creating an online-event management system becomes popular so this system can support to give valuable seminar event information to the users and make registration via online easily. This system is used to manage

all the activity related to event. Moreover, this system reduces time consuming and the members can make registration easily. This will be more suitable to extend this

op system in order to get online charges for the seminars while making registration process.

## References

[1] Event Management System

https://www.slideshare.net/DYogendraRao/eventmanagement-system-24592836

- [2] Online Event Management System https://www.slideshare.net/Ramakrishnareddy855/o nline-event-management-system
- [3] College management System https://www.slideshare.net/daytodayinfonet/collegemanagement-system-ppt
- [4] Advanced Event Management System https://www.youtube.com/watch?v=mHgtNN\_dZvk